# **PDF-Xchange Editor**

### Als Standardprogramm für PDF definieren

Öffnen Sie den PDF-Xchange Editor

Wählen Sie an der oberen linken Ecke "Datei".

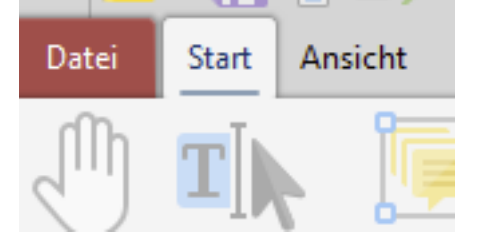

### Öffnen Sie die "Einstellungen".

Einstellungen

#### Wechseln Sie nun auf der linken Seite zu "Dateizuordnung".

| 📕 Einstellungen     | ×                                                                                 |
|---------------------|-----------------------------------------------------------------------------------|
| Q. Suchen (STRG+F)  | Dateizuordnung                                                                    |
| Allgemein           | Aktuelle Anwendung für PDEs:                                                      |
| Dokumente           | PDF-XChange Editor                                                                |
| 💫 Lizenz            | Version: 10.3.1.387                                                               |
| Seitenanzeige       | C:\Program Files\Tracker Software\PDF Editor\PDFXEdit.exe                         |
| T Seitentext        | Als Standardanwendung für PDF-Dateien: Nicht ändern                               |
| 🗊 3D-Messung        |                                                                                   |
|                     | PDF-Dateien in Internet Explorer anzeigen: Nicht ändern                           |
| Anwendungen starten | NPAPI-Plugin für andere Browser<br>registrieren: Nicht ändern 🗸 🛈                 |
| 62 Barrierefreiheit | Für Dokumentvorschau von PDF-Dateien: Nicht ändern                                |
|                     |                                                                                   |
|                     | Für Miniaturvorschau von PDF-Dateien: Nicht ändern                                |
|                     |                                                                                   |
| Dokument-Infoleiste | Nur für den aktuellen Benutzer ändern                                             |
| E-Mails versenden   | Anwenden                                                                          |
| 📲 Erweiterungen     |                                                                                   |
| Farbverwaltung      | Benachrichtigen, wenn PDF-XChange Editor nicht der Standard für PDF-Dokumente ist |
| Formulare           |                                                                                   |
| 🤦 Identität         |                                                                                   |
| In PDF umwandeln    |                                                                                   |
|                     | OK Übernehmen Abbrechen                                                           |

Ändern Sie die Einstellungen wie folgt: Wichtig, der Haken bei "Nur für den aktuellen Benutzer ändern" muss gesetzt sein!

Seite 1 / 2

© 2025 Urs Kälin <noreply.kb@u42.ch> | 24.04.2025 15:08

URL: https://kb.ursusit.ch/content/28/51/de/als-standardprogramm-fuer-pdf-definieren.html

# **PDF-Xchange Editor**

| für für den aktuellen Benutzer andern            |              | Anwenden   |
|--------------------------------------------------|--------------|------------|
| Für Miniaturvorschau von PDF-Dateien:            | Ja           | <b>`</b>   |
|                                                  | []           |            |
| r Dokumentvorschau von PDF-Dateien:              | Ja           | ~          |
| NPAPI-Plugin für andere Browser<br>registrieren: | Ja           | <b>v</b> 0 |
| F-Dateien in Internet Explorer anzeigen:         | Ja           | ~          |
| Standardanwendung für PDF-Dateien:               | Als Standard | <b>~</b>   |

Klicken Sie auf "Anwenden".

Eindeutige ID: #1051 Verfasser: Urs Kälin Letzte Änderung: 2024-06-25 14:13